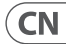

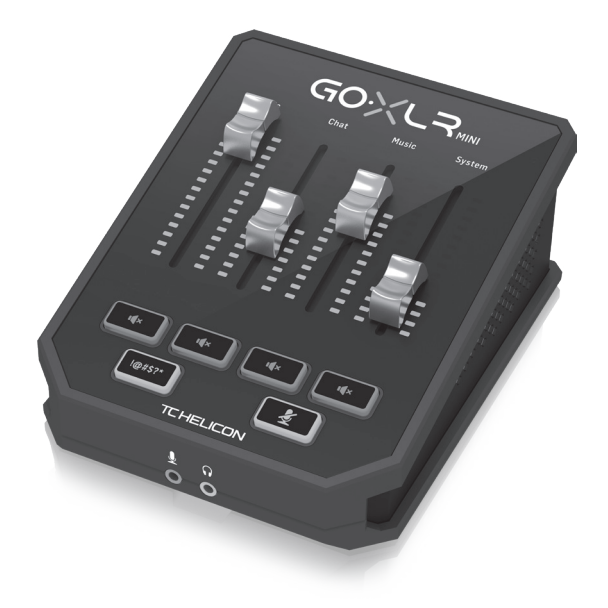

### **GoXLR MINI**

Online Broadcast Mixer with USB/Audio Interface and Midas Preamp

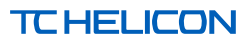

- 2 GoXLR MINI
- CN ④ 安全须知
  - 1. 请阅读这些说明。
    - 2. 请妥善保存这些说明。
    - 3. 请注意所有的警示。
    - 4. 请遵守所有的说明。

**5.** 请勿在靠近水的地方使用 本产品。

6. 请用干布清洁本产品。

7. 请勿堵塞通风孔, 安装本产 品时请遵照厂家的说明, 通风 孔不要覆盖诸如报纸、桌布和 窗帘等物品而妨碍通风。

8. 请勿将本产品安装在热源 附近,如暖气片,炉子或其它产 生热量的设备(包括功放器) 。产品上不要放置裸露的火焰 源,如点燃的蜡烛。

**9.** 请只使用厂家指定的附属 设备和配件。

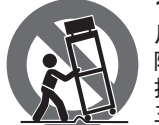

**10.** 请只使用 厂家指定的或 随货销售的手 推车,架子, 三角架,支架 和桌子。若使

用手推车来搬运设备,请注意 安全放置设备,以避免手推车 和设备倾倒而受伤。

11. 如果液体流入或异物落 入设备内,设备遭雨淋或受潮 设备不能正常运作或被摔坏 等,设备受损需进行维修时, 所有维修均须由合格的维修 人员进行维修。 欢迎

#### 关于本文件

本快速入门指南将帮助您设置,连接和开始使用GoXLR MINI。

### GoXLR MINI 应用程式

必须使用GoXLR 应用程序才能操作 GoXLR MINI。

- GoXLR 应用程序的主要功能包括:
- 均衡,压缩和门控麦克风
- 设置和定义混音器控件
- 更改产品照明
- 直接访问产品手册
- 获得 TC Helicon 支持

#### 最低硬件:

| 基于 PC 的硬件     | - Core 2 DUO CPU<br>- 以太网端口<br>- 1 GB 内存         |
|---------------|--------------------------------------------------|
| ,<br>推荐的操作系统: |                                                  |
| Windows*      | -Windows 7, 32 位或 64 位<br>-Windows 8, 32 位或 64 位 |

\* Windows 是 Microsoft Corporation 在美国和/或其他国家的注册商标或商标。 †推荐使用 Windows 10 操作系统,因为该系统具有音频重新映射功能。

-Windows 10, 32 位或 64 位†

#### 驱动程序,应用程序和固件下载

www.tc-helicon.com/Categories/c/Tchelicon/Downloads

#### 得到帮助!

YouTube 教程 - https://www.youtube.com/channel/ UCLuCYhAAOD-wMQaXDNhvFbQ 网路支援 - www.tc-helicon.com/brand/tchelicon/support Discord - https://discord.qg/8Ebq3Sp

#### 跟着我们!

@helicongaming
www.instagram.com/helicongaming/

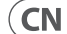

CN

#### 4 GoXLR MINI

## 设定步骤

- 下载并安装驱动程序/应用程序包。在此过程中, 可能会要求您重新启动:
  - a. https://www.tc-helicon.com/Categories/c/ Tchelicon/Downloads
  - b. 在 "产品" 行中, 向下滚动并单击 "GoXLR MINI"。
- 2. 驱动程序和应用程序安装完成后,关闭应用程序。
- 3. 通过 USB 将 GoXLR MINI 连接到计算机。
- 4. 等待 GoXLR MINI 通电 (仅几秒钟)。
- 5. 重新打开 GoXLR App。
- "GoXLR 应用程序"窗口的下角应显示"通过 USB 连接的 GoXLR MINI"。
- 7. 打开 Windows 的 "声音设置" 面板:
  - a. 在"选择输出设备"下,选择"系统 (TC-Helicon GoXLR MINI)"。
  - b. 在"选择您的输入设备"下,选择"聊天麦克风 (TC-Helicon GoXLR MINI)"。
  - c. 这些操作将 Windows 主声音输出设置为 GoXLR MINI 上的 "系统" 推子(滑块), 并将 XLR MIC INPUT 或 3.5mm MIC 输入指定为主麦克风输入。
- 对于诸如 Discord, Skype, TeamSpeak, 游戏内聊天等任 何聊天应用程序:
  - a. 选择 "Chat Mic (TC-Helicon GoXLR MINI)" 作为您的 INPUT 设备。
  - b. 选择"聊天 (TC-Helicon GoXLR MINI)"作为您的输 出设备。
  - c. 这些操作将您的聊天程序的音量控制设置为 GoXLR MINI 上的 "聊天" 推子(滑块)。
- 9. 对于音乐,游戏或其他应用程序:
  - a. 在 Windows 的 "声音设置" 面板上, 单击底部的 "其他声音选项"。
  - b. 确保您的游戏,音乐播放器等正在播放音频。 (如果您的程序当前未发出任何声音,则不会列 出您的程序)。
  - c. 在列表中找到要分配给推子(滑块)的程序。
  - 点击程序名称右侧的下拉列表,然后选择要 在其上显示该程序的滑块。例如,您可以为 Spotify选择"音乐(TC-Helicon GoXLR MINI)"。

- 10. 在您的广播程序中,选择"广播流混合
  - (TC-Helicon GoXLR MINI)"作为您的唯一传入音频设备:
  - a. 在 OBS 中,转到文件→设置→音频:
     选择"广播流混合 (TC-Helicon GoXLR MINI)"
    - 作为您的麦克风/辅助音频设备。 ii. 对于所有其他设备,选择"禁用"。
  - b. 在 SLOBS 中, 单击右上角的齿轮:
    - i. 单击音频。
    - ii. 选择"广播流混合 (TC-Helicon GoXLR MINI)" 作为您的麦克风/辅助设备1。
    - iii. 对于所有其他音频设备,选择"已禁用"。
  - c. 在 XSplit中,选择工具→设置→音频:
    - i. 在"麦克风"下,选择"广播流混合 (TC-Helicon GoXLR MINI)"。
    - ii. 对于"音频预览"和"系统声音",选择"无"。
    - iii. 您可能会收到警告弹出窗口。点击确定!
- 这些步骤应该可以使您正常运行。对于所有其他功 能,我们有一系列出色的 YouTube 视频,一个活跃的 Discord 社区,完整的用户手册和出色的支持团队。 请使用"获得帮助"中的链接! 部分与我们联系。

## 故障排除

| 问题                 | 可能的解决方案                                                                          |
|--------------------|----------------------------------------------------------------------------------|
| 嗡嗡声和噪音过多           | • 检查并确保所有插座均正确接地。                                                                |
|                    | <ul> <li>确保音频电缆远离电源适配器和电源。</li> </ul>                                            |
|                    | <ul> <li>如有必要,请购买"接地回路隔离器"设备(可从 Amazon 和其他零售商处购买)。</li> </ul>                    |
| 我听不到我的麦克风          | <ul> <li>确保您已完成 "麦克风设置" 步骤,包括如果麦克风需要</li> <li>"幻象电源",则选择 "电容 (24 V)"。</li> </ul> |
|                    | <ul> <li>检查您的麦克风静音按钮是否尚未激活。</li> </ul>                                           |
|                    | • 连接 XLR 或 3.5 毫米麦克风。连接 3.5 毫米麦克风时, XLR 插孔将自动禁用。                                 |
| 该应用程序无法连接<br>到我的设备 | • 通过单击右上角的 "X" 关闭 GoXLR App。                                                     |
|                    | • 从"关闭应用程序"弹出窗口中选择"退出"。                                                          |
|                    | • 拔下 GoXLR MINI的插头。                                                              |
|                    | • 重新插入 GoXLR MINI。                                                               |
|                    | ● 重新启动 GoXLR 应用程序。                                                               |
|                    |                                                                                  |

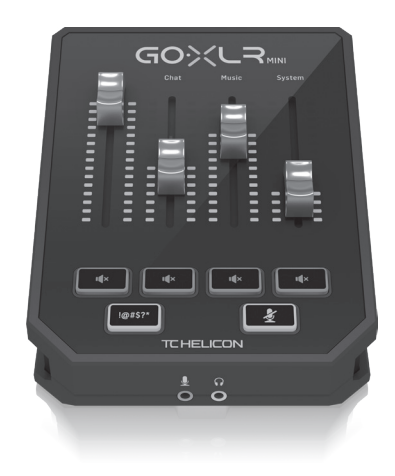

# **Connection Diagram**

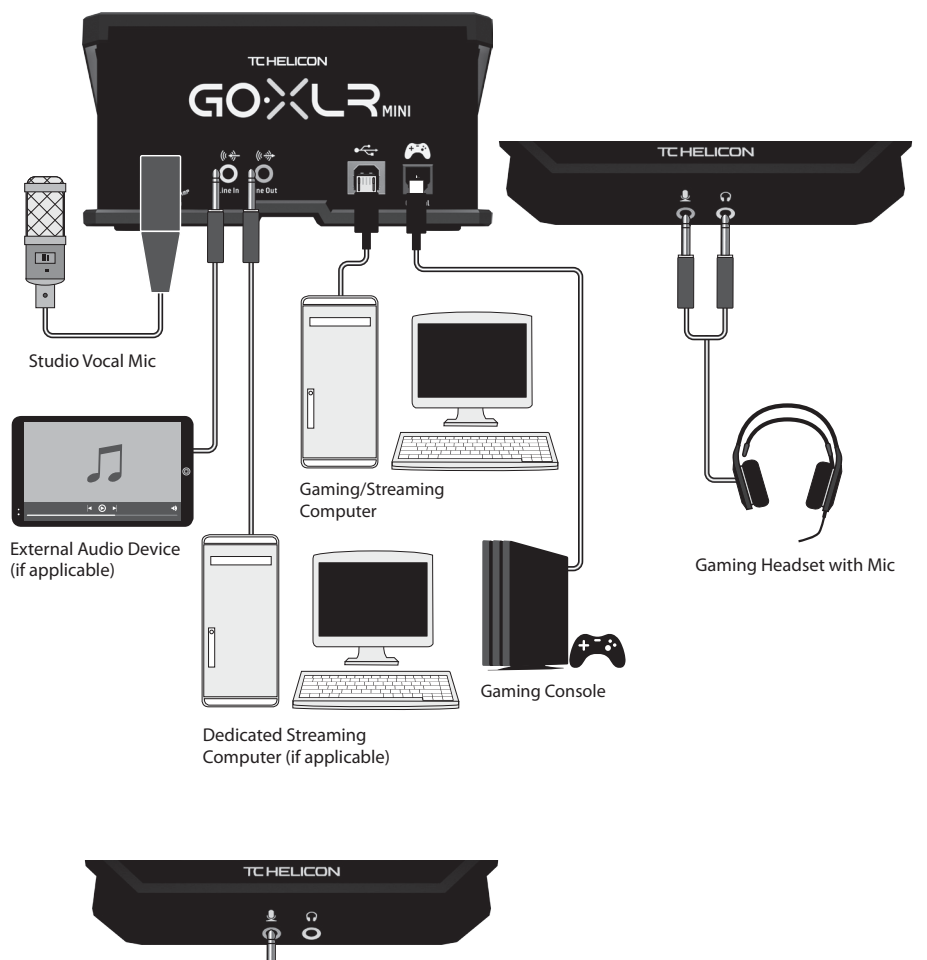

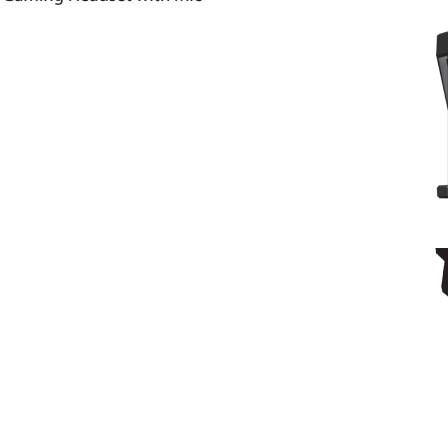

## 控制项

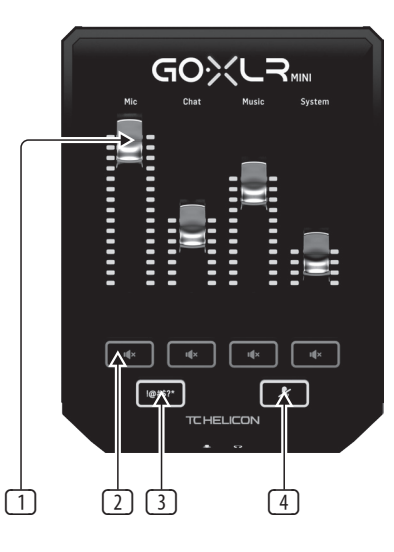

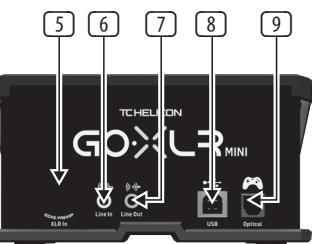

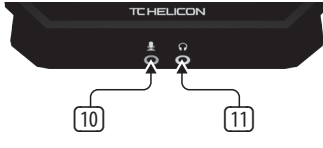

### 1 CHANNEL FADERS – 控制混音中的各个通道电平。

- 2 CHANNEL MUTE 关闭调音台中的匹配通道。
- 3 !@#\$\* Button 使您可以立即检查并"消除" 麦克风。
- ④ "COUGH" 按住按钮时使麦克风静音。
- SXLR MIC INPUT 用于从专业麦克风输入音频。 对于需要"幻像电源"的电容式麦克风,请转到 GoXLR 应用程序中的"MIC"选项卡,然后激活 "MIC TYPE"下的"Condenser"设置。
- LINE IN 用于从电话,平板电脑,计算机等设备 输入音频。LINE IN 连接还可以在"2 PC"流媒体设置中使用,以将聊天警报发送回 GoXLR MINI。
- IINE OUT 包含广播流音频的精确副本。此连接可用于连接到专用的流式计算机或扬声器等其他设备。
- USB 使用 GoXLR 应用程序输入 PC 连接, 固件更 新和远程控制。

**注意:** GoXLR MINI 设计用于 USB 2.0 端口。USB 3.0 / 3.1 端口可能会导致音频丢失和断开连接。

- OPTICAL 用于连接 SONY PlayStationt 或 Microsoft Xboxt 控制台的输入。
- MIC 用于连接耳机麦克风的输入。通常,此耳 机连接为粉红色连接器。

注意:如果您打算使用流行的 Blue Yeti\*麦克风, 该麦克风具有自己的内置耳机输出,则应将该内置 耳机输出运行到 GoXLR MINI的 MIC 输入中。对于通 过 USB 供电的 Blue Yeti麦克风,请将 USB 连接器直 接插入计算机以接通电源 但不要在计算机上选 择 Blue Yeti作为音频源。相反,Blue Yeti的耳机输出 将成为 GoXLR MINI 内部混合的音频源。

11 PHONES - 耳机的输出插孔。通常,耳机连接器将 是绿色的连接器。

\*Yeti 是的注册商标 Blue Microphones.

†PlayStation 是的注册商标或商标 Sony Interactive Entertainment Inc. SONY 是的注册商标 Sony Corporation.

‡Xbox 是 Microsoft Corporation 在美国和/或其他国家的注册商标或商标。

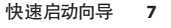

CN

Audio out to GoXLR via headphone output

 $\bigotimes$ 

۲

Blue Yeti Microphone

Power via USB (no audio)

2

Computer

CN

# 技术参数

| 模拟连接           |                                        |
|----------------|----------------------------------------|
|                | 1 x XLR, 均衡                            |
| 麦克风输入          | 要么<br>1 x 1/ "TC 工业统                   |
|                |                                        |
|                | +24 V, 可通过控制应用程序切换                     |
| 线入             | 1 x 1%" TRS, 立体声                       |
|                | 1 x 1%" TRS, 立体声                       |
| 耳机输出           | 1x ½"TRS, 立体声                          |
| 数字连接           |                                        |
| USB            | 1 x USB 2.0, B 풛                       |
| 光学的            | 1 x Tos link                           |
| 控制项            |                                        |
| 推子             | 4                                      |
| 灯光             | RGB                                    |
| 纽扣             | 6                                      |
| 系统/处理          |                                        |
| A/D-D/A转换      | 24 位 @ 48 kHz                          |
| 特效             | 均衡,压缩和门控                               |
| 频率响应           | 10 Hz 至 20 kHz, +0/-2 dB               |
| 动态范围           | > 110 分贝                               |
|                | > 101 分贝                               |
| 电源/电压          |                                        |
| 电源输入           | USB 电源, 5 V DC, 0.5 A (包括 USB 电缆)      |
| 能量消耗           | 2.5 W                                  |
| 尺寸/重量          |                                        |
| 尺寸 (高 x 宽 x 深) | 70 x 132 x 168 毫米 (2.8 x 5.2 x 6.6 英寸) |
| 重量             | 0.68 公斤 (1.5 磅)                        |

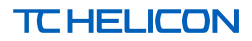